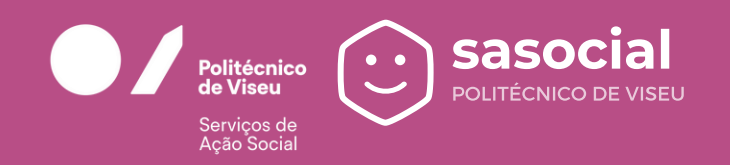

# DE UTILIZAÇÃO Alimentação

# Premissas para a utilização do Serviço de Alimentação

O Serviço de Alimentação, disponível no SASocial, é o meio para a marcação e aquisição de refeições servidas nos refeitórios dos SAS IPViseu.

#### Requisitos necessários para adquirir a refeição

- Verificar se o acesso à plataforma (https://sasocial.ipv.pt/) se encontra ativo e a funcionar corretamente;
- Para a aquisição da refeição, é necessário realizar o carregamento da conta corrente com o valor necessário para efetuar a compra da refeição pretendida. A conta corrente é carregada apenas por métodos de pagamento digitais, sendo o valor mínimo de carregamento de 10€.

### **Outras informações**

As refeições podem ser adquiridas através do portal SASocial (Web e APP) ou nos Quiosques distribuídos pelas Escolas e Serviços Centrais.

Nota: As imagens referentes aos pratos/refeições dispostos/as são meramente ilustrativas, as mesmas poderão não corresponder na integra ao servido no refeitório.

## Acesso

- Aceder ao portal SASocial através do link: https://sasocial.ipv.pt ou APP móvel
- Proceder à autenticação com credenciais institucionais (1) e clicar sobre o Serviço de Alimentação ou no ícone (2), conforme a imagem.

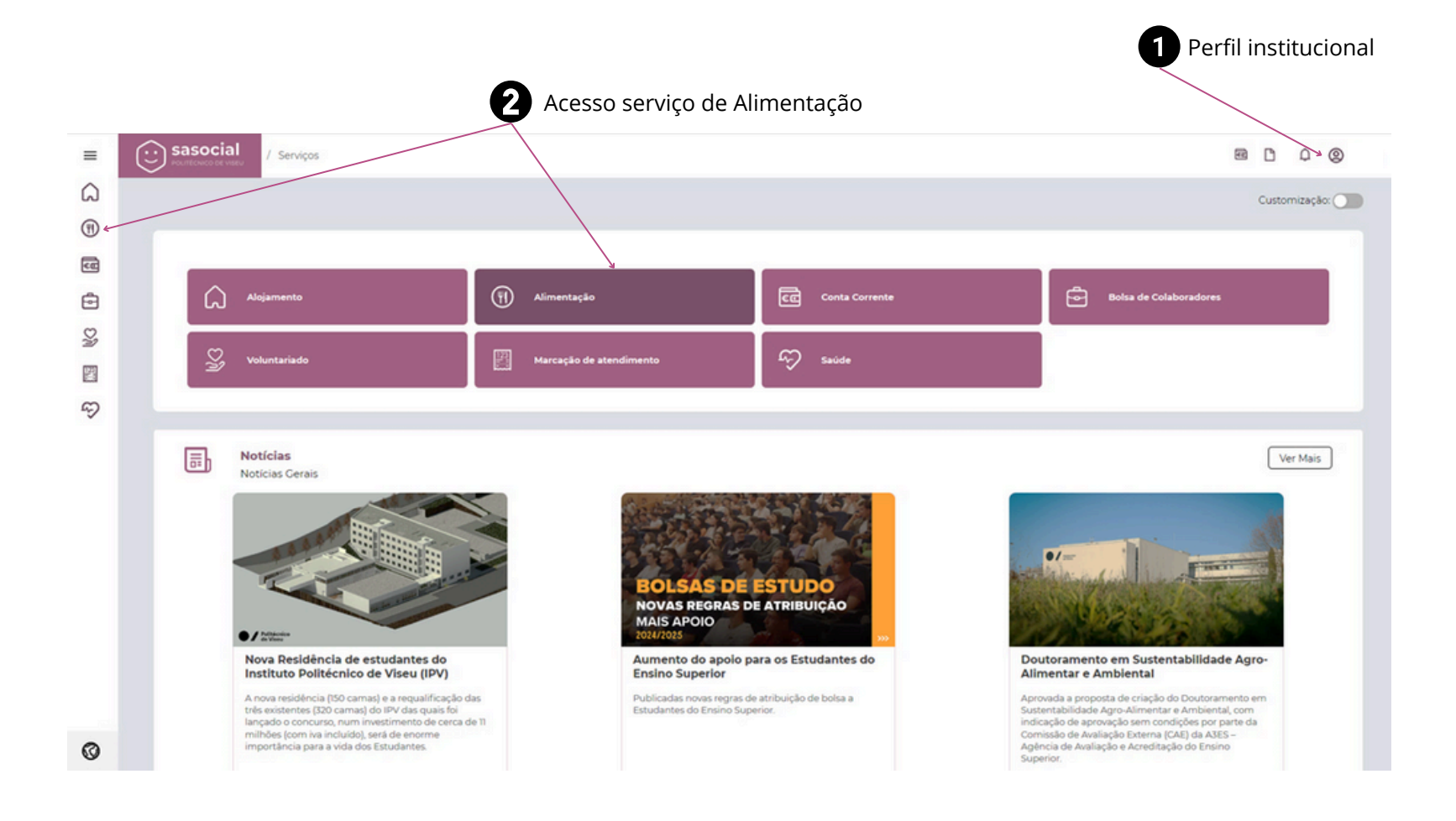

Sasocial Politécnico de viseu

# Agendamento/Aquisição de refeições

- 1. Selecionar o dia para o qual pretende fazer a compra da refeição, a respetiva cantina e o período (almoço/jantar se aplicável);
- 2. Selecionar o prato desejado carregando no botão "Comprar";
- 3.Confirmar a forma de pagamento, sendo que "Pagar" efetiva a aquisição e o "Adicionar ao carrinho" permite continuar a adicionar pratos de outros dias e períodos, efetivando no fim o pagamento de todos os pratos selecionados.

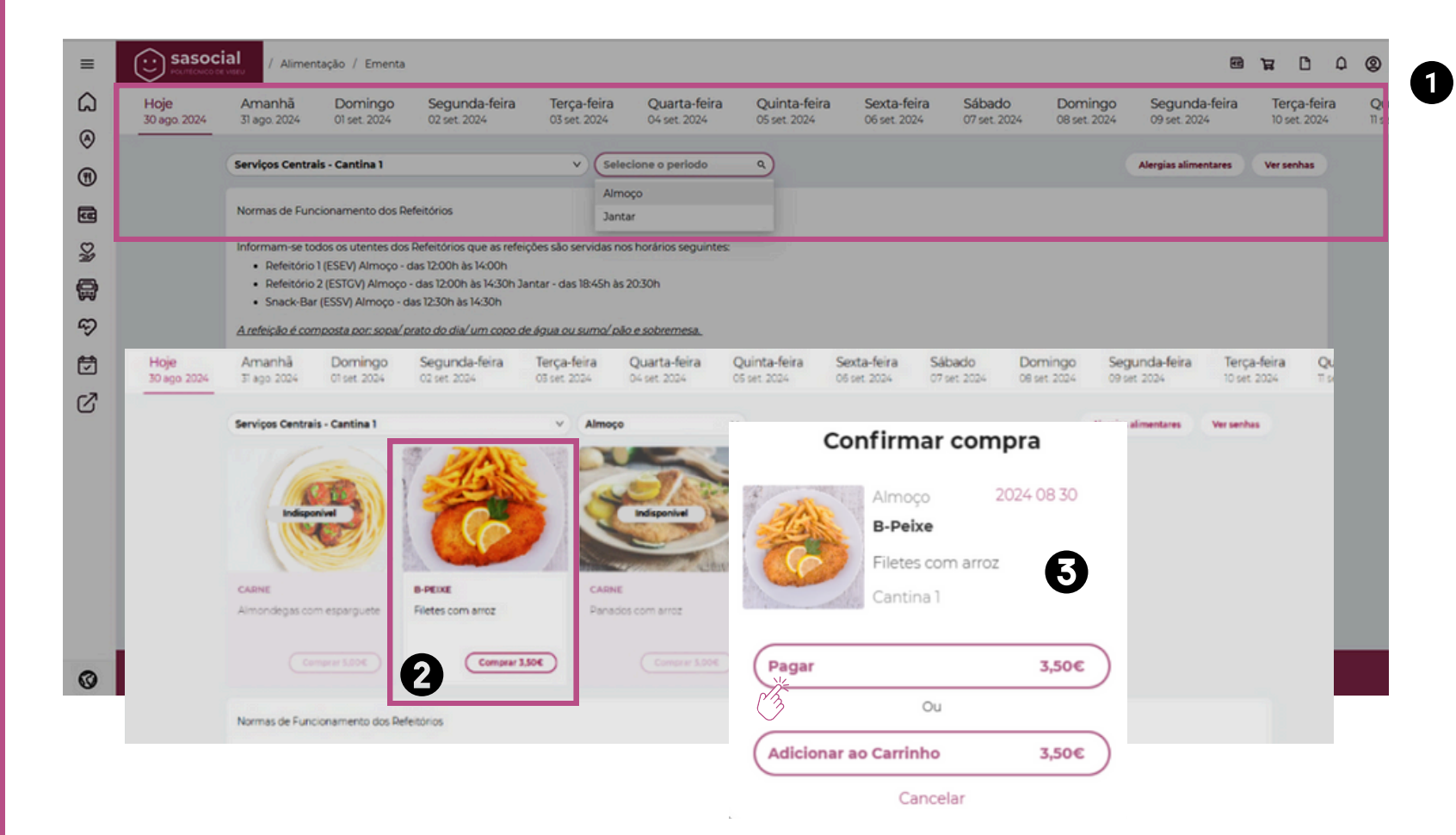

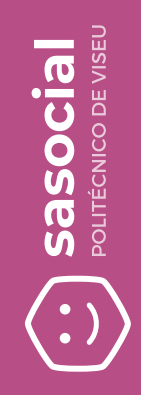

## Consulta das senhas adquiridas

Poderão ser visualizadas as refeições agendadas através da opção "Ver senhas". Após esta escolha é possível selecionar a visualização de refeições "Por servir", "Servida", "Expirada", "Anulada" ou "Todas". Na opção "Por servir", e dentro do estipulado nas regras de aquisição de refeições, é possível a anulação da refeição, sendo o valor da mesma reposto em conta corrente.

| Hoje<br>30 aç | e<br>go. 2024 | Amanhã<br>31 ago. 2024                                                                             | Domingo<br>01 set. 2024                                                                                                    | Segunda-feira<br>02 set. 2024                                                                                                    | Terça-feira<br>03 set. 2024                                                                        | Quarta-feira<br>04 set. 2024                                                         | Quinta-feira<br>05 set. 2024 | Sexta-feira<br>06 set. 2024                        | Sábado<br>07 set. 2024         | Domingo<br>08 set. 2024 | Segunda-feira<br>09 set. 2024 | Terça-feira<br>10 set. 2024 |
|---------------|---------------|----------------------------------------------------------------------------------------------------|----------------------------------------------------------------------------------------------------|----------------------------------------------------------------------------------------------------|----------------------------------------------------------------------------------------------------|--------------------------------------------------------------------------------------|------------------------------|----------------------------------------------------|--------------------------------|-------------------------|-------------------------------|-----------------------------|
|               | (             | Selecione a can                                                                                    | ntina                                                                                                    |                                                                                                    | v) (Sele                                                                                           | cione o periodo                                                                      | v                            |                                                    |                                |                         | Alergias alimentares          | Ver senhas                  |
| Alergias      | alimentares   | Normas de Fun                                                                                      | cionamento dos Re                                                                                                    | feitórios                                                                                                    |                                                                                                    |                                                                                      |                              |                                                    |                                |                         |                               |                             |
| Senhas a      | adquiridas    | nformam-se to<br>Refeitório<br>Refeitório<br>Snack-Bar<br>Arefeição é con<br>As <u>SENHAS</u> só s | odos os utentes dos<br>1 (ESEV) Almoço - d<br>2 (ESTCV) Almoço - d<br>r (ESSV) Almoço - d<br>moosta nor: sona/ o<br>slo válidas para a <u>Bi</u> | Refeitórios que as refei<br>las 12:00h às 14:00h<br>das 12:00h às 14:30h Ja<br>as 12:30h às 14:30h<br><i>rato do dia<u>í</u> um copo d</i> e<br><u>IFEIÇÃO E DIA</u> registad | ções são servidas no<br>intar - das 18:45h às<br>e <i>água ou suma (</i> pã<br>ios nas mesmas. Api | is horários seguintes:<br>20:30h<br>o. <i>e. sobremesa.</i><br>ós terminar o respeti | vo stock há sempre a p       | oossibilidade de a                                 | cesso a uma refeição at        | ternativa.              |                               |                             |
|               | Seten<br>2024 | nbro                                                                                               | Agosto<br>2024                                                                                                    | Julho<br>2024                                                                                                    | Junho<br>2024                                                                                      | Maio<br>2024                                                                         | Abril M                      | larço                                              | Fevereiro                      | Janeiro                 | Dezeml                        | bro N                       |
|               |               |                                                                                                    | < Voltar                                                                                                    |                                                                                                    |                                                                                                    |                                                                                      |                              |                                                    |                                | LULI                    |                               |                             |
|               |               |                                                                                                    | < Voltar                                                                                                    |                                                                                                    |                                                                                                    |                                                                                      |                              | Por S                                              | iervir Servida                 | a Expira                | ida Anulada                   | Todas                       |
|               |               |                                                                                                    | < Voltar                                                                                                    | Almoç                                                                                                    | 0                                                                                                  | 2024 0                                                                               | B 30                         | Por S<br>Ar                                        | iervir Servida<br>nular compra | a Expira                | ida Anulada                   | Todas                       |
|               |               |                                                                                                    | < Voltar                                                                                                    | Almoç<br>B-Peix<br>Filetes                                                                                                    | o<br>com arroz                                                                                     | 2024 08<br>Anular (                                                                  | B 30<br>Compra               | Por S<br>Ar                                        | iervir Servida<br>nular compra | a Expira                | ida Anulada                   | Todas                       |
|               |               |                                                                                                    | < Voltar                                                                                                    | Almoç<br>B-Peix<br>Filetes<br>Cantin                                                                                                    | o<br>ce<br>com arroz<br>a 1                                                                        | 2024 Q<br>Anular (                                                                   | 8 30<br>Compra               | Por S<br>Ar<br>Para concluire:                     | ervir Servida<br>nular compra  | a Expira<br>X           | ida Anulada                   | Todas                       |
|               |               |                                                                                                    | < Voltar                                                                                                    | Almoç<br>B-Peix<br>Filetes<br>Cantin                                                                                                    | o<br>ce<br>com arroz<br>a 1                                                                        | 2024 0<br>Anular (                                                                   | B 30 ···                     | Por S<br>Ar<br>Para concluirer<br>A data makima pi | iervir Servida<br>nular compra | a Expira<br>X<br>deves  | ida Anulada                   | Todas                       |

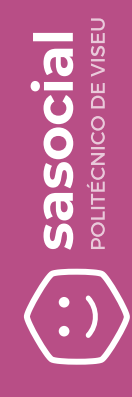

# Utilização da senha no refeitório

Para acesso ao refeitório é necessário apresentar o QR Code de identificação que irá validar que a refeição foi adquirida.

Para o efeito, é possível:

- Mostrar o QR Code através da web pelo link
  <u>https://sasocial.ipv.pt/</u>
- Mostrar o QR Code diretamente da aplicação móvel do SASocial (disponível para iOS e Android)

Para as duas opções o processo é o mesmo. No perfil de utilizador existe a opção "Identificação QR Code", bastando clicar e passar no leitor que se encontra disponível nos refeitórios do IPV.

|          | 17:38 <b></b>                                                         | ≈ 71 |
|----------|-----------------------------------------------------------------------|------|
| Ξ        | PERFIL                                                                | ×    |
|          | IPV - Instituto Politécnico de Vis                                    | seu  |
|          | Alergénios<br>-                                                       | >    |
|          | <b>Cantina Habitual</b><br>Cantina ESTGV - Escola Superior de Tecnolo | >    |
|          | <b>Idioma</b><br>PT                                                   | >    |
| <b>→</b> | Identificação QR Code                                                 | >    |
|          | Sair da Conta                                                         | >    |

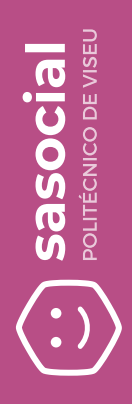

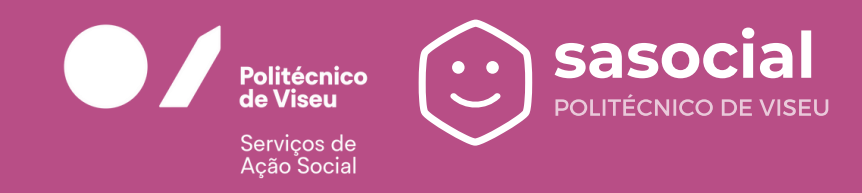

Para esclarecimento de dúvidas contactar: <u>helpdesk\_sas@sc.ipv.pt</u>